## **Chubb eBiz Best Pratices I - First Time Setup**

The following setting will only require to be done for the very first time before using Chubb eBiz. It should also be carry out incase your computer is corrupted by spyware / newly installed software that may affect the settings. Please follow the

## steps as shown below.

1) Launch the Internet Browser. Go to Chubb eBiz website. Click on the <u>T</u>ools drop-down menu. Select Internet Options.

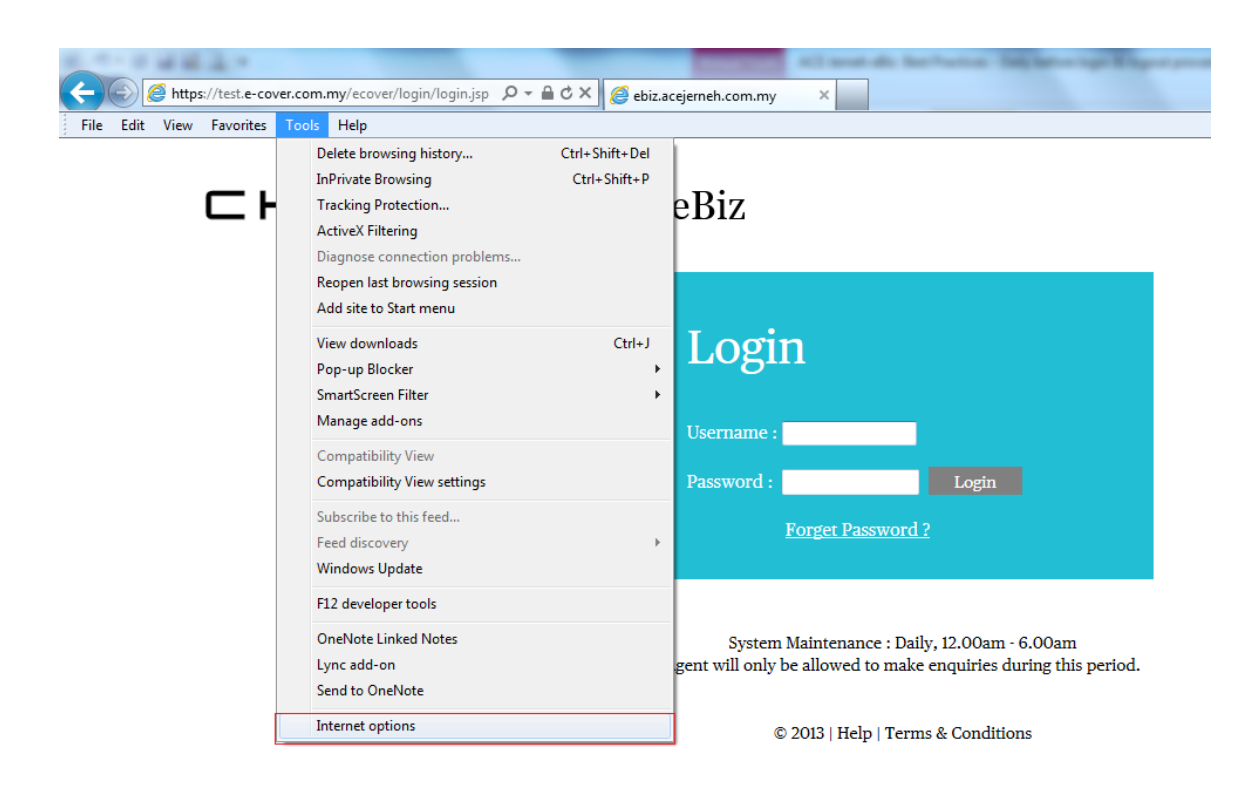

2) Select 'General' tab, key in Chubb eBiz url address in the Homepage section.

Click Settings button at Browsing history options.

| Int | ernet O           | ptions                                |                                                                 |                                     |                                                    |                                            | ? ×            |  |
|-----|-------------------|---------------------------------------|-----------------------------------------------------------------|-------------------------------------|----------------------------------------------------|--------------------------------------------|----------------|--|
|     | General<br>Home p | Security<br>hage<br>To creat<br>https | Privacy<br>ate home                                             | Content<br>page tabs,<br>cover.com. | Connections<br>type each add<br>my/ecover/log      | Programs<br>dress on its o<br>gin/login.js | Advanced       |  |
|     | Browsii           | Delete<br>and we                      | Use <u>c</u> u<br>temporar<br>eb form int<br>ete bro <u>w</u> s | rrent                               | Use de <u>f</u> ault<br>ory, cookies, s<br>on exit | Use<br>aved passw                          | blank<br>ords, |  |
|     | Search            | ) Chang                               | e search c                                                      | lefaults.                           | <u>D</u> elete                                     | <u>S</u> et                                | tings          |  |
|     | Appear            | Chang<br>tabs.<br>rance               | e how wel                                                       | opages are                          | are displayed in Settings                          |                                            |                |  |
|     |                   |                                       |                                                                 | Ok                                  | ( Ca                                               | ancel                                      | Apply          |  |

At the 'Temporary Internet Files and History Settings' window frame, check 'Every time I visit the webpage' radio button. Click OK.

| res copies of webpage<br>er.<br>ions of stored pages:<br>sit the webpage                       | s, images, and media                                                                                                |  |  |  |  |  |                                    |  |  |  |  |  |
|------------------------------------------------------------------------------------------------|----------------------------------------------------------------------------------------------------|--|--|--|--|--|------------------------------------|--|--|--|--|--|
| ions of stored pages:<br>sit the webpage                                                       |                                                                                                    |  |  |  |  |  |                                    |  |  |  |  |  |
| sit the webpage                                                                                |                                                                                                    |  |  |  |  |  |                                    |  |  |  |  |  |
|                                                                                                | Every time I visit the webpage                                                                                      |  |  |  |  |  |                                    |  |  |  |  |  |
| <ul> <li>Every time I start Internet Explorer</li> <li>Automatically</li> <li>Never</li> </ul> |                                                                                                    |  |  |  |  |  |                                    |  |  |  |  |  |
|                                                                                                |                                                                                                    |  |  |  |  |  | Disk space to use (8-1024MB) 250 🚔 |  |  |  |  |  |
|                                                                                                |                                                                                                    |  |  |  |  |  | Current location:                  |  |  |  |  |  |
| ata\Local\Microsoft\W                                                                          | indows\Temporary                                                                                                    |  |  |  |  |  |                                    |  |  |  |  |  |
| View objects                                                                                   | View files                                                                                                    |  |  |  |  |  |                                    |  |  |  |  |  |
| iys Internet Explorer s<br>• visited.<br>n history:                                            | hould save the list                                                                                                 |  |  |  |  |  |                                    |  |  |  |  |  |
|                                                                                                | 1024MB)<br>-250MB)<br>ata \Local \Microsoft \W<br>View objects<br>vis Internet Explorer s<br>visited.<br>n history: |  |  |  |  |  |                                    |  |  |  |  |  |

3) Select the 'Privacy' tab, make sure the Settings is at Medium. Pop-up Blocker section, check "Turn on Pop-up Blocker"

| General      | Security                                       | Privacy                                                                              | Content                                                              | Connections                                                                                  | Programs                                                                     | Advanced                                |
|--------------|------------------------------------------------|--------------------------------------------------------------------------------------|----------------------------------------------------------------------|----------------------------------------------------------------------------------------------|------------------------------------------------------------------------------|-----------------------------------------|
| Setting      | js —                                           |                                                                                      |                                                                      |                                                                                              |                                                                              |                                         |
| Select       | a setting fo                                   | r the Inte                                                                           | rnet zone.                                                           |                                                                                              |                                                                              |                                         |
| - 1          | Medi                                           | ium                                                                                  |                                                                      |                                                                                              |                                                                              |                                         |
|              | - Blo<br>priv<br>- Blo<br>- Blo<br>- Re<br>can | ocks third-<br>acy policy<br>ocks third-<br>used to co<br>estricts firs<br>be used t | party cook<br>party cook<br>ntact you<br>st-party co<br>to contact y | ies that do not<br>ies that save ir<br>without your ex<br>okies that save<br>you without you | have a com<br>nformation t<br>xplicit conse<br>informatior<br>ur implicit co | pact<br>hat can<br>nt<br>nthat<br>nsent |
|              | Sites                                          | Im                                                                                   | port                                                                 | Advanced                                                                                     | De                                                                           | fault                                   |
| I Nev<br>phy | ver allow we<br>vsical location                | ebsites to<br>on                                                                     | request yo                                                           | ur                                                                                           | Clea                                                                         | r Sites                                 |
| Pop-up       | Blocker -                                      |                                                                                      |                                                                      |                                                                                              |                                                                              |                                         |
| 🔽 Tur        | n on Pop-u                                     | p Blocker                                                                            |                                                                      |                                                                                              | Set                                                                          | ttings                                  |
| InPriva      | ate                                            |                                                                                      |                                                                      |                                                                                              |                                                                              |                                         |
| V Disa       | able toolbar                                   | s and ext                                                                            | ensions wh                                                           | ien InPrivate Bi                                                                             | rowsing star                                                                 | ts                                      |

4) Select 'Content' tab. At the Certificates options, click Clear SSL State. Click Apply and press OK.

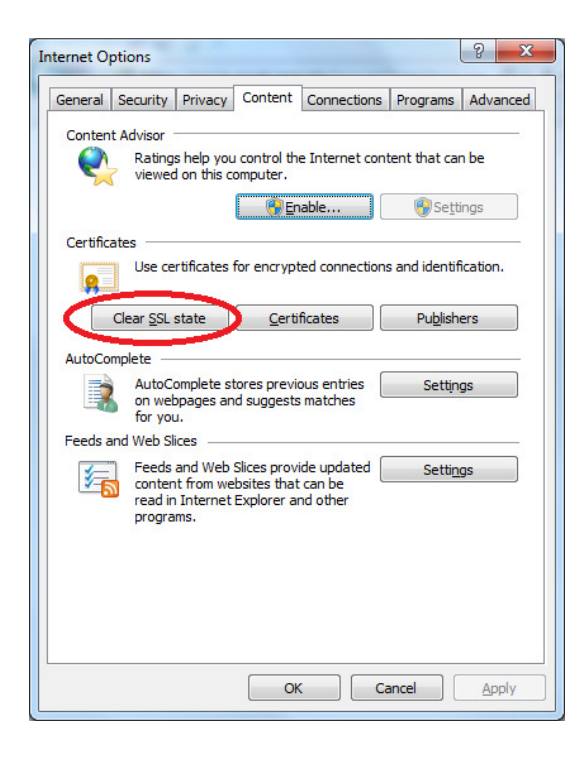

5) Select the 'Content' tab. At the AutoComplete options, click Setting.

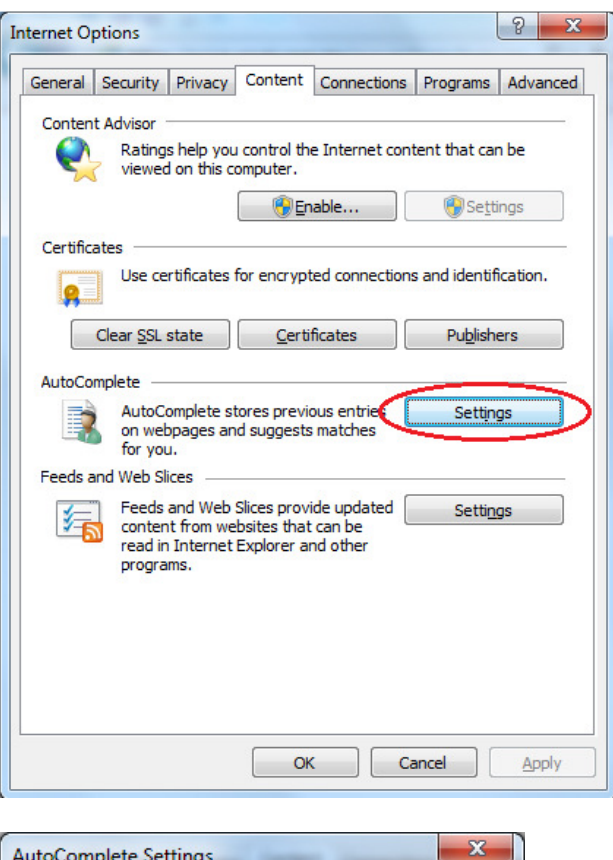

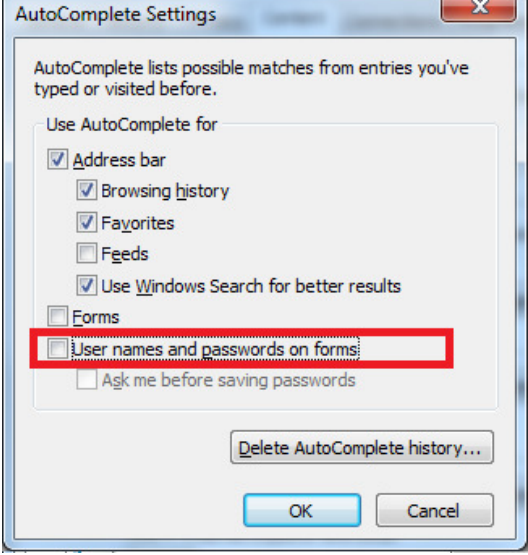

'AutoComplete Settings' frame will appear. Uncheck User names and passwords on forms and click OK.